## 國立臺北科技大學 全校教職員工生 VPN 簡易操作手冊 電腦版

更新日期 2015 年 12 月 02 日

- 1、到 vpn 軟體下載頁面 https://vpn03.ntut.edu.tw 下載連線軟體 GlobalProtect
- 2、登錄帳號密碼(與校園入口網站相同)

|                                                 | A REAL PROPERTY OF A REAL PROPERTY OF A REAL PROPER |                               |
|-------------------------------------------------|----------------------------------------------------------------------------------------------------|-------------------------------|
| https://www.vpn03.ntut.edu.tw/global-protect/lo | gin.esp                                                                                                    |                               |
| ● ● ● ● ● ● ● ●                                 |                                                                                                    |                               |
|                                                 |                                                                                                    |                               |
| ~                                               |                                                                                                    |                               |
| 🚺 🖉 國立臺北科技大學                                    |                                                                                                    |                               |
| NATIONAL TAIPEI UNIVERSITY OF TECHNOLOGY        |                                                                                                    |                               |
|                                                 | 减小利益→劑 - VDN的標下面                                                                                                    | 14.00                         |
|                                                 | 量儿付款八字 4044秋殿下#                                                                                                    | 1,7596                        |
|                                                 | Name                                                                                                    |                               |
|                                                 | Password                                                                                                    |                               |
|                                                 |                                                                                                    |                               |
|                                                 | Login                                                                                                    |                               |
|                                                 |                                                                                                    |                               |
|                                                 |                                                                                                    |                               |
|                                                 | 注意事項:                                                                                                    |                               |
|                                                 | 1.Name請輸入學號/員工編號 ·                                                                                                    |                               |
|                                                 | 2.使用說明請參考全校教職員工生VPN操作手冊                                                                                                    |                               |
|                                                 | 您登入此VPN連線後,可取得本校之IP,僅能使用校內網路                                                                                                    | 服務,可使用校內之系統如下:                |
|                                                 | 1、人事資訊系統                                                                                                    |                               |
|                                                 | 2、電子公文系統(http://edocap.edoc.ntut.edu.tw/ii/in                                                                                                    | stall/NTUT_WEBSITE/SETUP.htm) |
|                                                 | 3、郵件應用軟體(Outlook、Outlook Express)                                                                                                    |                               |
|                                                 | 4、圖書館電子資源整合查詢系統                                                                                                    |                               |
|                                                 |                                                                                                    |                               |
|                                                 |                                                                                                    |                               |

3、選擇作業系統版本

| Contraction of the second                                      | - Andrew Grand and a state of the second second sec |
|----------------------------------------------------------------|----------------------------------------------------------------------------------------------------|
| C 💭 C https://www.vpn03 ntut.edu.tw/global-protect/getsoftware | ○ - ▲ 2 C × ● 差比利                                                                                                    |
| ★ 《 ● ● ● ● ● ● ● ● ● ● ● ● ● ● ● ● ● ●                        |                                                                                                    |
|                                                                |                                                                                                    |
| OTTI 國立臺北科技大學<br>NATIONAL TAIPEI UNIVERSITY OF TECHNOLOGY      |                                                                                                    |
|                                                                | 臺北科技大學 - VPN軟體下載系統                                                                                                    |
|                                                                | Download Windows 32 bit GlobalProtect agent                                                                                                    |
|                                                                | Download Windows 64 bit GlobalProtect agent                                                                                                    |
|                                                                | Download Mac 32/64 bit GlobalProtect agent                                                                                                    |
|                                                                | Windows 32 bit OS needs to download and<br>install Windows 32 bit GlobalProtect agent.                                                                                                    |
|                                                                | Windows 64 bit OS needs to download and<br>install Windows 64 bit GlobalProtect agent.                                                                                                    |
|                                                                | Mac OS needs to download and install Mac<br>32/64 bit GlobalProtect agent.                                                                                                    |
|                                                                |                                                                                                    |
|                                                                |                                                                                                    |
|                                                                | 青翰入學號/員工编號。                                                                                                    |
|                                                                | 明請參考全校教職員工生VPN操作手冊                                                                                                    |
|                                                                | VPN連線後,可取得本校之IP,僅能使用校內網路服務,可使用校內之系統如下:<br>資訊系統<br>公文系統(http://edocap.edoc.ntut.edu.tw/ii/install/NTUT_WEBSITE/SETUP.htm)<br>應用軟體(Outlook、Outlook Express)<br>當電子資源整合查詢系統                                                                                                    |

## 4、下載並執行安裝

| /// 國京臺北科技大學                             |                                               |               |       |               |
|------------------------------------------|-----------------------------------------------|---------------|-------|---------------|
| NATIONAL TAIPEI UNIVERSITY OF TECHNOLOGY | 3                                             | 臺北科技大學 - VPN軟 | 體下載系統 |               |
| (                                        | 🖄 檢視下載 - Windows Internet Explore             | er            |       |               |
|                                          | 檢視並追蹤您的下載                                     | 授書下           | Ξ.    | Q             |
|                                          | 名稱                                            | 位置 動          | 作     |               |
|                                          | GlobalPromsi 10.7 MB<br>www.vpn03.ntut.edu.tw | 正在執行安全性掃描     |       | ×             |
| <b>**</b>                                | Office_ProISO 834 MB<br>kms.cc.ntut.edu.tw    | 腰截            | 開設・   |               |
| 工息<br>1.Nā<br>2.使                        | Windows8_EnteISO<br>kms.cc.ntut.edu.tw        | 下載            | 開設・   |               |
| 您登<br>1、                                 | 330_CCWIdoc 128 KB<br>140.124.3.150           | ISMŚ          | 開設・   | *統如下:         |
| 2 . 2                                    | 360_CCSPdoc 53.0 KB                           | ISMS          | 服約 *  | × /SETUP.htm) |

| j붱 GlobalProtect                                                                                                    |                                                    |
|----------------------------------------------------------------------------------------------------|----------------------------------------------------|
| Welcome to the GlobalProtect Setup Wizard                                                                                                    | .,,  1.                                            |
|                                                                                                    | paloalto                                           |
| The installer will guide you through the steps required to install GlobalProtect on y                                                                                                    | our computer.                                      |
| WARNING: This computer program is protected by copyright law and international<br>Unauthorized duplication or distribution of this program, or any portion of it, may re<br>or criminal penalties, and will be prosecuted to the maximum extent possible unde | al treaties.<br>sult in severe civil<br>r the law. |
| Cancel < <u>B</u> ack                                                                                                    | <u>N</u> ext >                                     |

5、依照預設值按下一步直到出現完成畫面後選擇 Close

| B GlobalProtect                                |              |
|------------------------------------------------|--------------|
| Installation Complete                          | .,,//•.      |
|                                                | paloalto     |
| GlobalProtect has been successfully installed. |              |
| Click "Close" to exit.                         |              |
|                                                |              |
|                                                |              |
|                                                |              |
|                                                |              |
|                                                |              |
|                                                |              |
|                                                |              |
| Cancel                                         | < Back Close |

6、到右下角工具列選擇 Global Protect 圖示

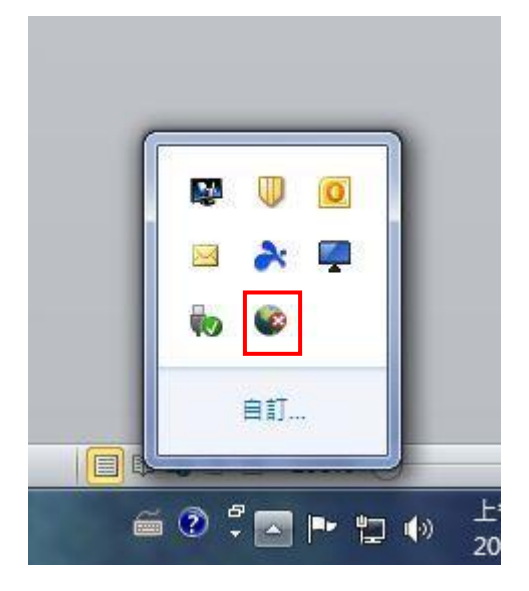

7、按滑鼠右鍵,選擇開啟舊檔。

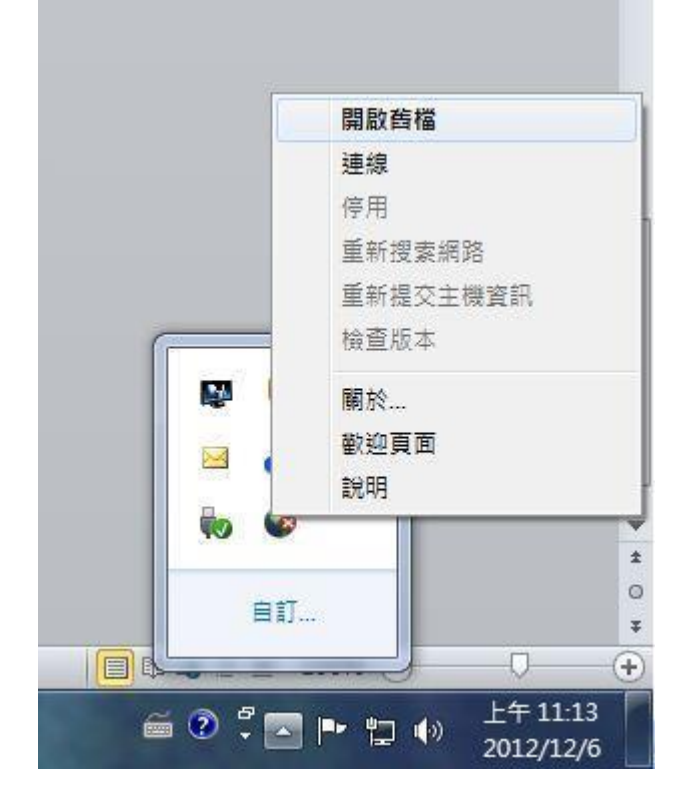

8、選擇設置頁面,並輸入以下資訊:

1.使用者名稱與密碼(與校園入口網站相同)

2. 入口網站: vpn03.ntut.edu.tw (此處為指定學校 VPN 伺服器,請勿設錯,避免無法連線)

3.完成後選擇套用,即可進行連線

| GlobalProtect        |                   |  |
|----------------------|-------------------|--|
| 當案(F) 檢視(V)          | 編輯(E) 說明(H)       |  |
| 狀態 】詳細  設<br>┌設定──── | 號 │主機狀態 │ 故障排除 │  |  |
| 使用者名稱:<br>密碼:        |                   |  |
|                      | ▼ 記住我             |  |
| 入口網站:  <br>[         | vpn03.ntut.edu.tw |  |
|                      | 套用 清除             |  |
| -登入訊息                |                   |  |

9、狀態與詳細頁面可查詢連線狀態

| GlobalProtect           |   |
|-------------------------|---|
| 檔案(F) 檢視(V) 編輯(E) 說明(H) |   |
| 狀態 │詳細 │ 設置 │ 故障排除      |   |
| 状態: <b>出理線</b>          |   |
| _ 警告/錯誤                 | * |
|                         | * |

| 諸案(F) 檢視(V) 編      | (輯(E)        | 兌明(H)                             |        |     |          |      |   |
|--------------------|--------------|-----------------------------------|--------|-----|----------|------|---|
| 態 詳細 設置            | 故障排          | 除                                 |        |     |          |      |   |
| <b></b><br>遠線      | *******      |                                   |        |     |          |      |   |
|                    |              |                                   |        |     |          |      |   |
| 人口網站:<br>指派的本機 IP: |              | vpn03.ntut.edu.tw<br>172.16.230.1 |        |     |          |      |   |
|                    |              |                                   |        |     |          |      |   |
| GlobalProtect 開現   | <u>I</u> IP: | 140.124.4.101                     |        |     |          |      |   |
| 通訊協定:              |              | IPSec                             |        |     |          |      |   |
| 統計資料               |              |                                   |        |     |          |      |   |
| 位元組輸入:             | 5,238        | 位元組輸出:                            | 66,297 |     |          |      |   |
| 封包輸入:              | 23           | 封包輸出:                             | 254    |     |          |      |   |
| 封包輸入/錯誤:           | 0            | 封包輸出/錯誤                           | k: 0   |     |          |      |   |
| 副道                 | 米百开し         |                                   | 38,41  | 口脑语 | ↓劫行時間↓   |      | T |
| 140.124.4.101      | 外部           |                                   | 10.000 | 是   | 00:00:30 | N/A  |   |
|                    |              |                                   |        |     |          | 1000 |   |
| 4                  |              | III                               |        |     |          |      |   |

10、若要中斷連線,到右下角工具圖示按滑鼠右鍵選擇中斷連線,即可結束 VPN 連線

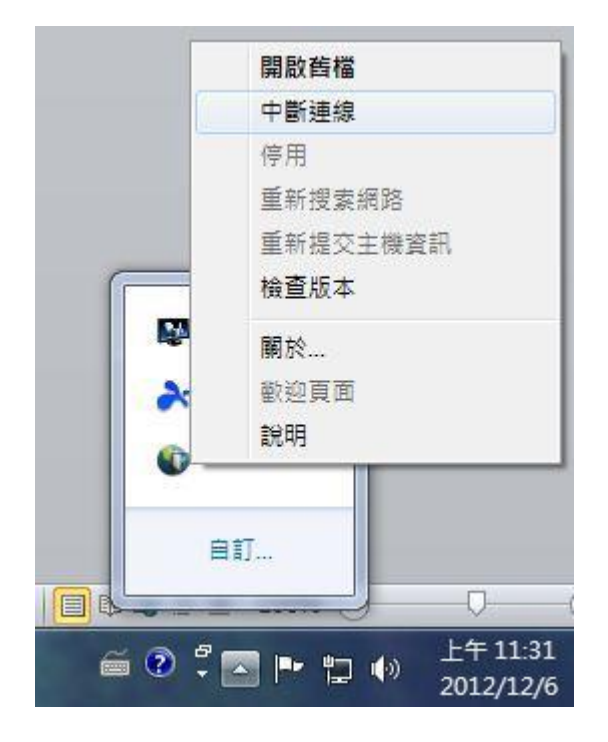

11、若要重新連線,到右下角工具列點選 GlobalProtect 圖示並按右鍵選擇連線,即可重新連線

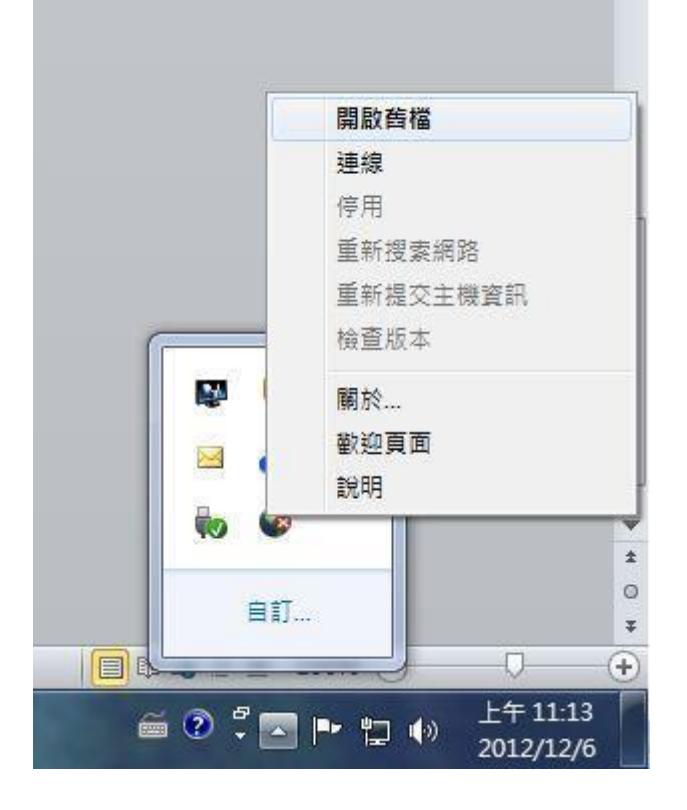

12、若無法連線,可嘗試重新安裝 GlobalProtect 連線軟體,或來電至計網中心分機 3226

13、登入此 VPN 連線後,可取得本校之 IP,僅能使用校內網路服務,可使用校內之系統如下:

- 1、人事資訊系統
- 2、電子公文系統(http://edocap.edoc.ntut.edu.tw/ii/install/NTUT\_WEBSITE/SETUP.htm)
- 3、郵件應用軟體(Outlook、Outlook Express)
- 4、圖書館電子資源整合查詢系統